## ④スマートフォン以外ガラケー利用者登録方法

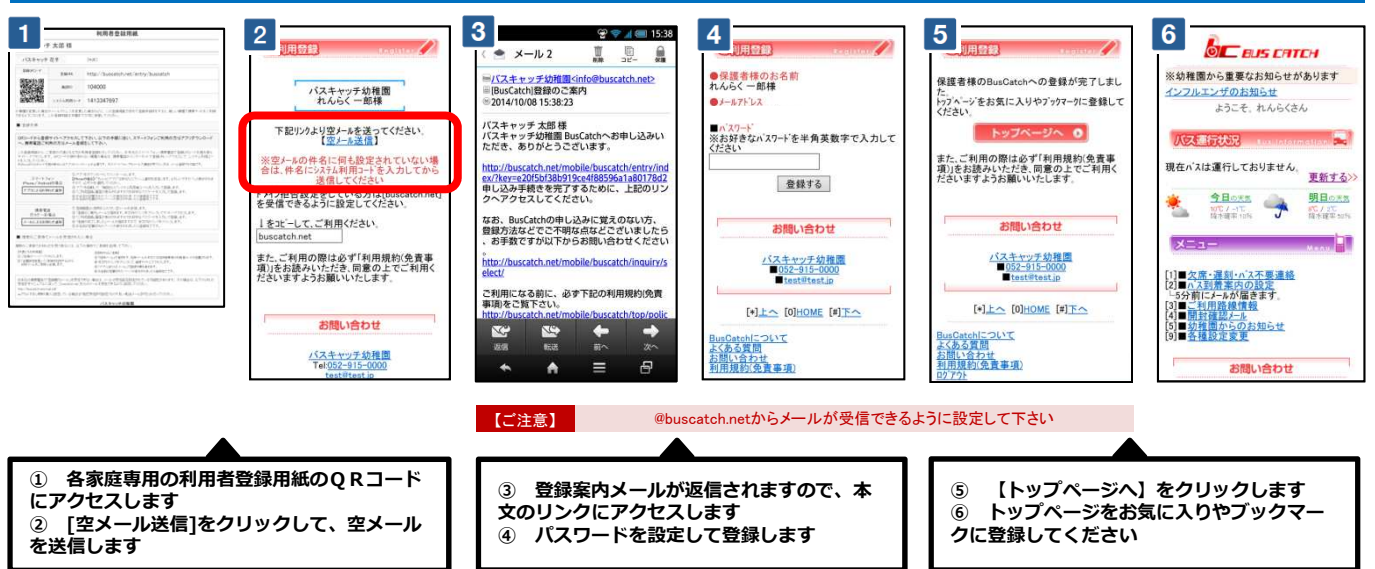

<sup>※</sup> お手元の携帯電話で「登録案内メール」を受信できない場合は、メールの受信拒否設定されている可能性があります。 その場合は、以下のURLの受信許可マニ ュアルに従って、 [@buscatch.net ]からのメールを受信できるように設定してください。 http://buscatch.net/mail.pdf

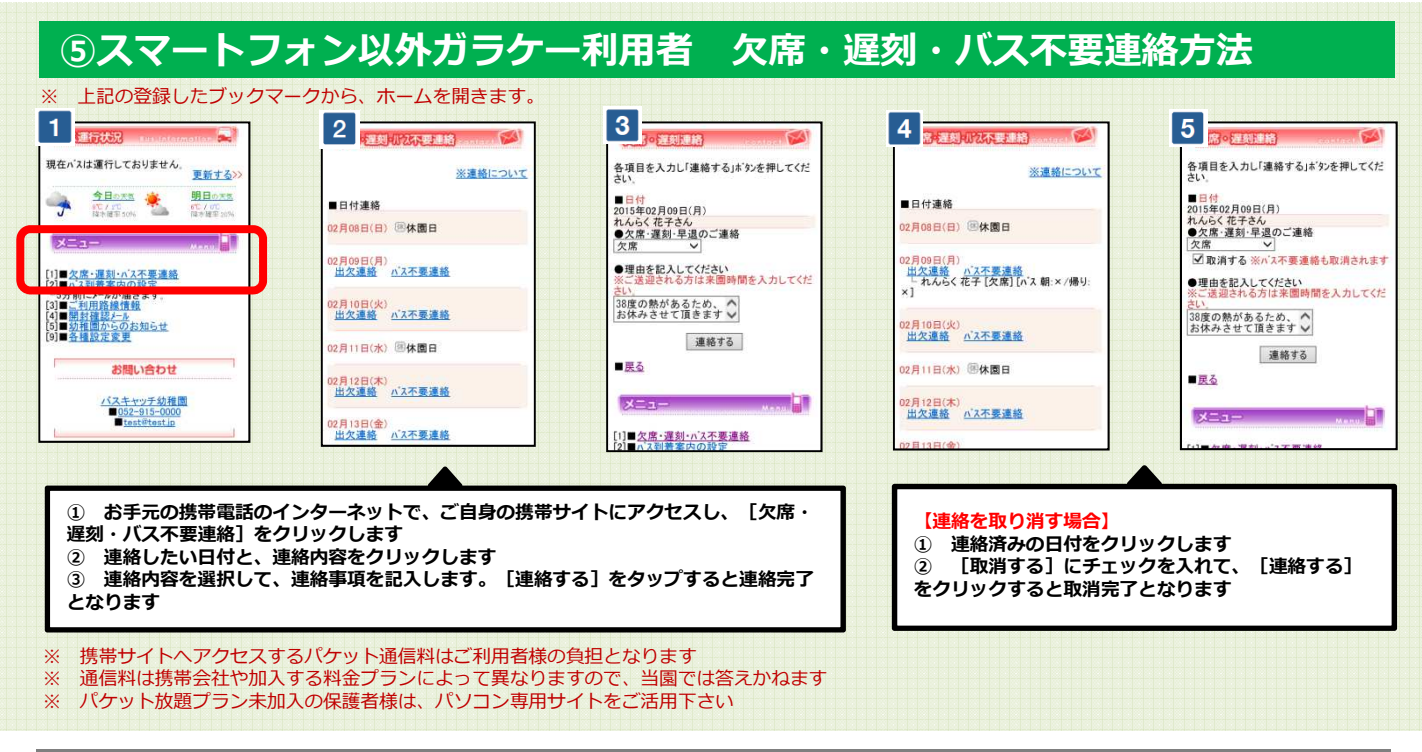

## ⑥専用パソコンサイト 欠席・遅刻・バス不要連絡方法

【専用パソコンサイトURL】 http://buscatch.net/parent/sumomoki/ ご自宅のパソコンやipad等で上記のURLにアクセスして下さい。

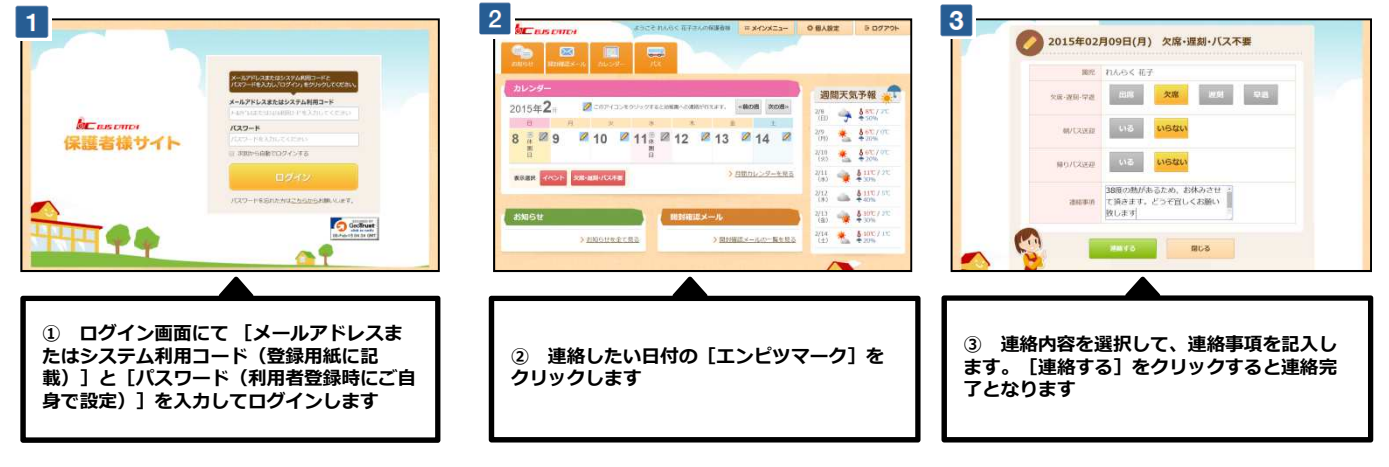